# 山东科学大讲堂申报系统 (申报用户)操作手册

1. 注册登录

### 1.1 用户登录

用户通过省科协官网点击"登录智慧科协",进入业务系统,如 下图所示:

| <b>いた省科学技术协会</b><br>Shanderg Association for Science & Technology                                                         |                                                                                                    |
|----------------------------------------------------------------------------------------------------|----------------------------------------------------------------------------------------------------|
| - Сана (© данно - Дал - Рад - Сана - 1                                                                                    | ⊖?⊀   Ø HH   9, KS   ⊕ KH   ⊒ KH                                                                   |
|                                                                                                    |                                                                                                    |
| 搭建桥梁纽带                                                                                                    |                                                                                                    |
| 共筑智慧家园                                                                                                    |                                                                                                    |
| Á –                                                                                                    |                                                                                                    |
|                                                                                                    | Suma S. S. S. S. S. S. S. S. S. S. S. S. S.                                                        |
| ▲ 64协会导致新馆法目碑研指导促用的分支发展工 2020/02/19                                                                                       | <ul> <li>・山东金属学会第五届専奏织任徳等原务人逸情 2020/02/19</li> </ul>                                               |
| ・         会報時社会組研究委开展抗気受心捐款活动         2020/02/19           R         ・         会報時社分2020年現組運送学习中心組織は次学         2020/02/14 | <ul> <li>・关于申报2020年歳山乐奋科协和力创新驱动发 2020/02/13</li> <li>・ 金科协关于在疫情防控工作中充分发挥基层科协 2020/02/04</li> </ul> |
| I I I I I I I I I I I I I I I I I I I                                                                                     |                                                                                                    |
| 省科协                                                                                                    | 官网入口                                                                                               |
| ▲ 山东省科学技术协会                                                                                                    | ▶ 短轉形 协                                                                                            |
| Shandong Association for Science & Technology                                                                             |                                                                                                    |
|                                                                                                    |                                                                                                    |
| 智库 3 党建                                                                                                    | 登录 注册                                                                                              |
|                                                                                                    | 只 用户名 / 身份证 / 手机号                                                                                  |
|                                                                                                    |                                                                                                    |
| 服务 智慧科协                                                                                                    | ② 验证码 - TDDA -<br>科协工作人员登录入口                                                                       |
|                                                                                                    | ▲本<br>省统                                                                                           |
|                                                                                                    | —— 推荐使用360安全浏览器极速模式 ——                                                                             |
|                                                                                                    |                                                                                                    |

#### 业务系统登录页面

a)分配帐号的用户(比如科协系统的用户),直接输入手机号、 验证码和密码进行登录,如图:\_\_\_\_\_

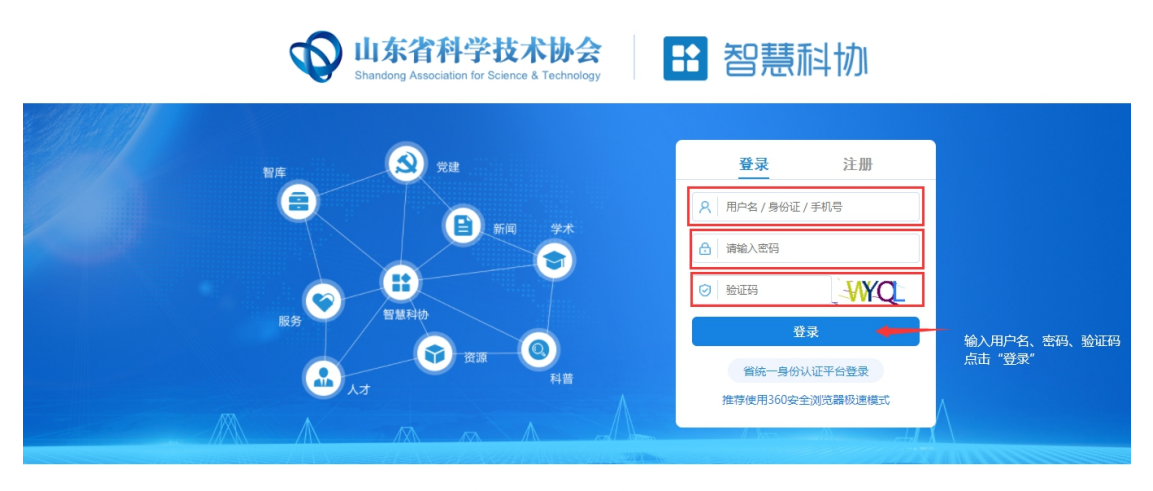

技术支持电话:0531-82600056转8713、8214

<u>b)已经通过"省统一平台登录"注册的,直接点"省统一平台登</u> 录"按钮进行登陆,如图:

| <b>山东省科学技术协会</b><br>Shandong Association for Science & Technology                                                     | 2 智慧科协                                                                                                    |
|----------------------------------------------------------------------------------------------------|----------------------------------------------------------------------------------------------------|
| 智库<br>受<br>服务<br>人力<br>受<br>度<br>新闻<br>学术<br>学术<br>で<br>予<br>大<br>で<br>予<br>で<br>予<br>で<br>予<br>で<br>予<br>で<br>し<br>大 | 登录       注册         ♀       用户名 / 身份证 / 手机号         ☆       房館人窓码         ☆       房館人窓码         ☆       房館人窓码         ☆       房館人窓码         ☆       居田         ★       上口口口         上       日本         ★       上古省统一认证平台進行登录         推荐使用360安全浏览器极速模式       ▲ |
|                                                                                                    |                                                                                                    |

1.2 用户注册

首次注册的用户请点击"省统一平台认证登录"跳转省统一认证 页面,如下图所示:

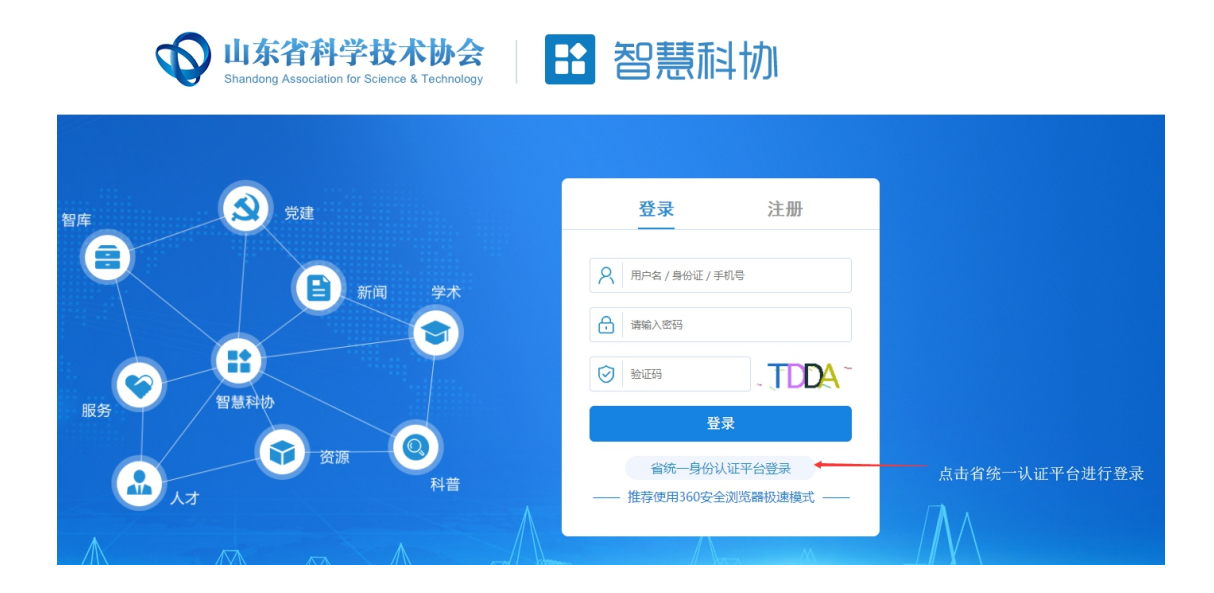

| 用户通行证 山东省统一政务服                                 | 务门户                                                                                                    | 使用帮助                                                                           |
|------------------------------------------------|----------------------------------------------------------------------------------------------------|--------------------------------------------------------------------------------|
| 账号密码登录 手机脸证码登录 1388表 18                        |                                                                                                    | 合作网站                                                                           |
| <ul> <li>用户名/手机号/身份证</li> <li>请输入密码</li> </ul> | <ul> <li>支付主账号</li> <li>(統信账号</li> <li>1.账号注册: 登录及企业策定相关问题<br/>速定的18951/589559/18951758628.</li> </ul> | ● 山东政务服务网                                                                      |
| 123 请输入验证码                                     | 2.业务办理问题通联系相关业务部门,<br>具体清电话咨询 12345                                                                    | <ul> <li>信用中国(山东)</li> <li>www.creditid.gov.co</li> <li>也东省投资审批监管平台</li> </ul> |
| 立即登录<br>注册账号 忘记密码   遇到问题                       |                                                                                                    | ~                                                                              |

#### 申报用户登录页面

未在"省统一平台认证登录"注册账号的申报用户,需要点击上图所示的"注册账号"进行账号注册,新用户注册页面如下图所示:

| 用户通行                | 证 山东省组                                                                                                    | 充一政务服务    | 务门户     |                                                 |
|---------------------|----------------------------------------------------------------------------------------------------|-----------|---------|-------------------------------------------------|
| <mark>账号注册</mark> 以 | 下带*为必填项,请使用                                                                                                    | E8以上浏览器。  |         |                                                 |
| 手机号码: *             |                                                                                                    |           |         | 现在, 您也可以通过以下快捷登录方式进行注册了:                        |
| 图片验证码: *            | 请填写正确的图片验                                                                                                    |           | e a p   | -                                               |
| 短信验证码:*             | 请填写正确的短信验                                                                                                    | 正码        | 获取短信验证码 | 马<br>注册过程中如有疑问,请拨打18951758659或<br>18951758628咨询 |
| 密码: *               | 请输入6~18位字符,                                                                                                    | 支持数字, 大小写 | 字母和特殊字符 |                                                 |
|                     | <u></u> <u></u> <u></u> <u></u> <u></u> <u></u> <u></u> <u></u> <u></u> <u></u> <u></u> <u></u> <u></u> <u></u> <u></u> <u></u> <u></u> <u></u> <u></u> | 中         | 强       |                                                 |
| 确认密码:*              | 请输入确认密码                                                                                                    |           |         |                                                 |
|                     | 下                                                                                                    | 步         |         |                                                 |
|                     |                                                                                                    |           |         |                                                 |

申报用户注册页面

注册完成后,请关闭下图所示的登录页面:

| 用户通行证 山东省统一政                                     | 务服务门户                                                                                                    | 使用帮助                          |
|--------------------------------------------------|----------------------------------------------------------------------------------------------------|-------------------------------|
| 账号密码登录                                           | 1                                                                                                    | 合作网站                          |
| 用户名/手机号/身份证                                      | 支 支付宝账号                                                                                                    | ^                             |
|                                                  | (た) 微信账号                                                                                                    | <b>国的</b> 山东政务服务网             |
| 123 请输入验证码                                       | 注册,登录及使用过程中有疑问的,请<br>点击右上角【使用帮助],或者拨打<br>或 18951758659或18951758628咨询                                         | eee 信用中国(山东)                  |
| 立即登录                                             | 使用导                                                                                                    | 🤮 山东省投资审批监管平台                 |
| 注册账号   応记密码   編到问题                               |                                                                                                    | ~                             |
| 山东省人民政府主か 山东<br>取作网站记制码: 3700000<br>用户注册、登录及认证5本 | 當人民政府办公厅承办 山东省人民政府版权所有<br>1992 鲁(CP备05051451 鲁公网安备37010202001156号 非<br>支持:18951758659,18951758628 行政业务咨询电话风办 | 曲级政务服务热线: 0531-12345<br>事否罚项道 |

重新进入业务用户登录页面,点击"省统一平台认证登录"进行登录,如下如所示:

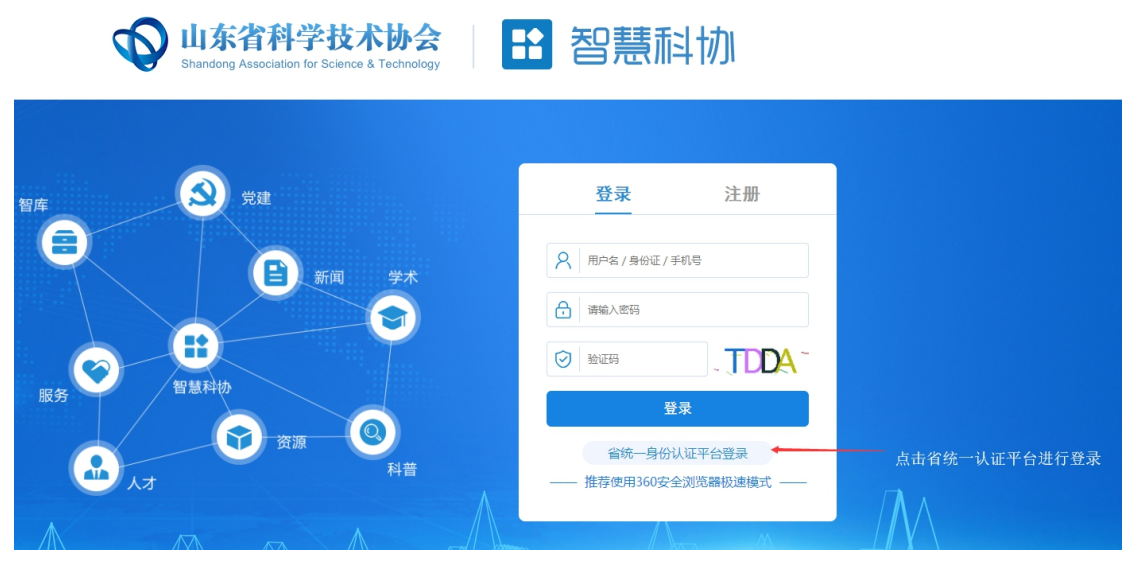

申报用户登录

| 計 智慧科协             | 省统一平台用户机构 >                                            |                | ♀ ●退出                                           |
|--------------------|--------------------------------------------------------|----------------|-------------------------------------------------|
| ©                  | ₩ 首页                                                   |                | ₩                                               |
| <sup>可干科技头</sup> ( | ■ 快捷业务入口                                               |                |                                                 |
| 创新创业大赛             | <i>副</i> 640 <i>於</i>                                  | ,高校科协<br>137   | <b>重</b> 企业科协<br>556                            |
| 科学大讲堂 〈            |                                                        |                |                                                 |
| 科普示范工程    〈        | 活动统计                                                   | 人才统计           |                                                 |
| 活动管理               | "各地市活动数量" - 山东省                                        |                |                                                 |
| 智库高端人才 <           | 德州市 。 彩柏 。 彩柏 。 网络市 威                                  | 300 -          | _                                               |
| 山东省青年科技人才托举工程      | ▲Webg <sup>H</sup> 了外的通 <sup>HBB</sup> 在建立的全部分<br>●集交市 | 200 -<br>150 - |                                                 |
| 优秀科技工作者    〈       | 海洋市开;中山 日間<br>海洋市 出土市                                  | 100 -<br>50 -  |                                                 |
| 泰山科技论坛 〈           | ··· •                                                  | 院士             | 智库专家 ・ 社販工程专家                                   |
| 自然科学学术创新奖(         |                                                        |                | 游江 Windows<br>转到"设置"以激活 <mark>智慧科物业务服务平台</mark> |
|                    |                                                        |                | 8 1 T I L Q                                     |

申报用户登陆后进入系统,如下图所示:

进入系统后点击左侧菜单中"山东科学大讲堂-申报列表",进行 申报操作。

### 2. 维护申报信息

进入页面如下图所示:

| ⑤ 2020-2-28上午11:3 | 80:56 | <b>4</b> 首页 | 申报列表 ◎ |      |      |      |          |      |       |      |      | ₩      |
|-------------------|-------|-------------|--------|------|------|------|----------|------|-------|------|------|--------|
| 🔚 组织机构            | <     | +添加         |        |      |      |      |          |      |       |      |      |        |
| ③ 活动管理            | <     | 序号          | 课堂主题   | 承办单位 | 协办单位 | 申报日期 | 涉及領域     | 主讲专家 | 拟举办时间 | 审核状态 | 审核记录 | 操作     |
| 斗 收发文             | <     |             |        |      |      |      | 没有找到匹配的讨 | 示    |       |      |      |        |
| Q 综合查询            | <     |             |        |      |      |      |          |      |       |      |      |        |
| 山东科学大讲堂           | ~     |             |        |      |      |      |          |      |       |      |      |        |
| 山 申报列表            |       |             |        |      |      |      |          |      |       |      |      |        |
|                   |       |             |        |      |      |      |          |      |       |      |      |        |
|                   |       |             |        |      |      |      |          |      |       |      |      |        |
|                   |       |             |        |      |      |      |          |      |       |      |      |        |
|                   |       |             |        |      |      |      |          |      |       |      |      |        |
|                   |       |             |        |      |      |      |          |      |       |      |      |        |
|                   |       |             |        |      |      |      |          |      |       |      |      |        |
|                   |       |             |        |      |      |      |          |      |       |      |      |        |
|                   |       |             |        |      |      |      |          |      |       |      |      |        |
|                   |       |             |        |      |      |      |          |      |       |      | 智慧科技 | 业务服务平台 |

## 点击"添加"按钮,新增一条申报信息,如下图所示:

|   | 🔙 组织机构        | < | +添加 |      |      |      |            |                   |                 |        |      |      |    |
|---|---------------|---|-----|------|------|------|------------|-------------------|-----------------|--------|------|------|----|
|   | ③ 活动管理        | < | 序号  | 课堂主题 | 承办单位 | 协办单位 | 申报日期       | 涉及领域              | 主讲专家            | 拟举办时间  | 审核状态 | 审核记录 | 操作 |
|   | ♀ 收发文         | < |     |      |      |      | NE-free    | 沿右找到研制的           | ha <del>m</del> |        |      |      |    |
|   | Q、综合查询        | < |     |      |      |      | 1997月      |                   |                 | - 19 × |      |      |    |
|   | 山东科学大讲堂       | ~ |     |      |      |      | 课堂主题*      |                   |                 |        |      |      |    |
| 1 | <b>山</b> 申报列表 |   |     |      |      |      | 山东科学大讲堂—   |                   |                 |        |      |      |    |
|   |               |   |     |      |      |      | 承办单位(多个单位请 | i用"、"隔开) <b>*</b> |                 |        |      |      |    |
|   |               |   |     |      |      |      |            |                   |                 | _      |      |      |    |
|   |               |   |     |      |      |      | 初办审证(多个审证前 | (用"、"開井)          |                 |        |      |      |    |
|   |               |   |     |      |      |      | 保存         |                   |                 |        |      |      |    |
|   |               |   |     |      |      |      |            |                   |                 |        |      |      |    |
|   |               |   |     |      |      |      | _          |                   |                 | _      |      |      |    |
|   |               |   |     |      |      |      |            |                   |                 |        |      |      |    |
|   |               |   |     |      |      |      |            |                   |                 |        |      |      |    |
|   |               |   |     |      |      |      |            |                   |                 |        |      | -    |    |

依次填写相关信息后,点击"保存"按钮。然后在"申报列表" 的最后一列点击"信息维护"按钮,进入信息维护页面。如下图所示:

| D/          |                                      |            |   |   |     |             |         |   |   |
|-------------|--------------------------------------|------------|---|---|-----|-------------|---------|---|---|
| 山 基本信息      |                                      |            |   |   |     |             |         |   |   |
| 』 拟激请专家学者情况 | 讲堂主题*                                | 山东科学大讲堂—测试 | 1 |   |     |             |         |   |   |
| □□ 信息提交     | 承办单位(多个单位请用"、"隔<br>开) <mark>*</mark> | 測试         |   |   |     |             |         |   |   |
|             | 协办单位(多个单位请用"、"隔<br>开)                |            |   |   |     |             |         |   |   |
|             | 涉及领域*                                |            |   |   |     | 主讲专家*       |         |   |   |
|             | 举办方式*                                | 请选择举办方式    |   | Ŧ |     | 主题类别*       | 请选择主题类别 |   | * |
|             | 拟举办时间 <del>*</del>                   |            |   |   |     | 预计参加人数*     |         |   |   |
|             | 拟举办地点*                               |            |   |   |     |             |         |   |   |
|             | 申报单位联系人*                             |            |   |   |     | 联系电话*       |         |   |   |
|             | 邮箱*                                  |            |   |   |     | <b>手机</b> * |         |   |   |
|             | 承办条件简述*                              |            |   |   |     |             |         |   |   |
|             |                                      |            |   |   |     |             |         |   |   |
|             | 具体组织方案*                              |            |   |   |     |             |         |   |   |
|             | 审核单位*                                | ant is     |   |   | 请法报 |             |         | * |   |

左侧菜单展示相应申报子集信息,如下图所示:

→ 基本信息
→ 拟邀请专家学者情况
→ 附件信息
→ 信息提交

依次点击子菜单子集,进入维护信息页面,如下图为例:

| 维护申报书              |                        |             |            |     |                       |         |   |   | ×  |
|--------------------|------------------------|-------------|------------|-----|-----------------------|---------|---|---|----|
| 山 基本信息             |                        |             |            |     |                       |         |   |   |    |
| ▲ 拟邀请专家学者情况 ▲ 附件信息 | 讲堂主题*                  | 山东科学大讲堂——测试 |            |     |                       |         |   |   | )  |
| 』 信息提交             | 承办单位(多个单位请用"、"隔<br>开)* | 测试          |            |     |                       |         |   |   | )  |
|                    | 协办单位(多个单位请用" 、"隔<br>开) |             |            |     |                       |         |   |   | ]  |
|                    | 涉及领域*                  |             |            |     | 主讲专家*                 |         |   |   | )  |
|                    | 举办方式*                  | 请选择举办方式     | 2026-03-04 |     | 主题类别*                 | 请选择主题类别 |   | Ŧ | )  |
|                    | 拟举办时间*                 |             |            |     | 预计参加人数 <mark>*</mark> |         |   |   | )  |
|                    | 拟举办地点*                 |             |            |     |                       |         |   |   | )  |
|                    | 申报单位联系人*               |             |            |     | 联系电话                  |         |   |   | )  |
|                    | 邮箱*                    |             |            |     | 手机*                   |         |   |   |    |
|                    | 承办条件简述*                |             |            |     |                       |         |   |   |    |
|                    |                        |             |            |     |                       |         |   | 1 | į. |
|                    | 具体组织方案*                |             |            |     |                       |         |   |   |    |
|                    | 审核单位 <mark>*</mark>    | 请选择         |            | 请选择 |                       |         | Ŧ |   | 3  |
|                    |                        |             | 177.4-     |     |                       |         |   |   | 1  |

按要求据实填写完善相关申报信息。其中标红色星号的为必填项。

请在"基本信息"页面中选择审核单位,如下图所示:

| 核单位* | 请选择    |   | 请选择 | * |
|------|--------|---|-----|---|
|      | 1      | Q |     |   |
|      | 请选择    |   |     |   |
|      | 省级学会   |   |     |   |
|      | 省属企业科协 |   |     |   |
|      | 高校科协   |   |     |   |
|      | 市科协    |   |     |   |
|      | 省科协    |   |     |   |

若选择第一级为市级科协、省级学会、省属企业科协、高校科协, 第二级会显示具体科协名称,如下图:

| 审核单位 <mark>*</mark> | 省级学会 | r | 请选择           |   |
|---------------------|------|---|---------------|---|
|                     |      |   |               | ٩ |
|                     | (RF  |   | 请选择           |   |
|                     |      |   | 山东农学会         |   |
|                     |      |   | 山东省医学会        |   |
|                     |      |   | 山东科学学与科技管理研究会 |   |
|                     |      |   | 山东计算机学会       |   |
|                     |      |   | 山东林学会         |   |
|                     |      |   | 山东省药学会        |   |
|                     |      |   | 山东软科学研究会      |   |
|                     |      |   | 山东畜牧兽医学会      |   |

若审核单位选择省科协,则不需要选择第二级,会直接提交到省 科协,如下图:

| 审核单位* | 省科协 | *  |
|-------|-----|----|
|       |     | 保存 |
|       |     |    |

填写完成后点击"保存"按钮保存信息即可。

## 3. 申报信息提交

点击左侧菜单"信息提交",进入信息提交页面,如下图所示:

| 基本信息     |         |            |
|----------|---------|------------|
| 课堂主题*    |         |            |
| 承办单位*    |         |            |
| 协办单位*    |         |            |
| 涉及领域*    | 主讲专家*   |            |
| 举办时间*    | 预计参加人数* |            |
| 拟举办地点*   |         |            |
| 申报单位联系人* | 联系电话*   |            |
| 邮箱*      | 手机*     | 激活 Windows |

|          |                                             | 申报单位联邦 | 系人* 1          |     |                     | 联系电话• 1       |          |      |    |
|----------|---------------------------------------------|--------|----------------|-----|---------------------|---------------|----------|------|----|
|          |                                             |        | 邮邮 1111@qq.com |     |                     | 手机• 185       | 14477777 |      |    |
|          |                                             | 承办条件沿  | 論述* 1          |     |                     |               |          |      | 1  |
|          |                                             | 具体组织   | 方案* 1          |     |                     |               |          |      |    |
| 1658     | 這专家学者情况                                     |        |                |     |                     |               |          |      | te |
|          | 姓名                                          | 年龄     | 工作单位           |     | 社会兼职信况              | 职务职称          | 主要学术成就   | 其他方面 |    |
|          | 1                                           | 1      | 1思考了解到福利卡时     | 间段发 | 1                   | 1             | 1        | 1    |    |
| 1        | 显示第1到1 统记录、总共1 统记录、                         |        |                |     |                     |               |          |      |    |
| 附伯       | Rinae                                       |        |                |     |                     |               |          |      |    |
|          |                                             |        | 附件名称           |     |                     | 附件            |          |      | -  |
|          |                                             |        | 111            |     |                     | 泰山科技论坛 (7).pd | i and    |      |    |
| 1        | 四元解 1 到1 第6章。总共1 第6章。                       |        |                |     |                     |               |          |      |    |
| 信息提      | 備意識交                                        |        |                |     |                     |               |          |      |    |
| 说明:<br>第 | 説明:<br>第一步: 点示生成中版表 前行100、董章: 生 <b>会中版表</b> |        |                |     |                     |               |          |      |    |
| 38       | 第二步:上传盖宽后的申报表: 上传                           |        |                |     | 上 传 山东科学大讲堂 (3).pdf |               |          |      |    |
| 第        | 第三步: 点出预公报记. 群 交 单构历史                       |        |                |     |                     |               |          |      |    |
|          |                                             |        |                |     |                     |               |          |      |    |

页面展示填写的相关申报信息,用户需要浏览确认无误后,在页面最下方进行申报表的生成下载、上传以及申报信息的提交。

#### 3.1 申报表生成下载、上传操作

用户需先点击"生成申报表"按钮,进行申报表生成操作。

生成后点击"下载"按钮,下载生成的申报表。

下载成功,用户需打印申报表,加盖申报单位章,扫描为电子文件。

点击"上传"按钮,选择对应扫描的盖章申报表后进行上传。 3.2 信息提交

点击"提交"按钮,弹出对话框,选择"确定"即可成功提交。 4. 维护其他信息

申报项目入选后,申报用户还需在申报系统提交页面,维护活动 预告表、项目完成情况反馈表。维护完成后点击"维护完成"按钮, 弹出对话框,选择"确定"即可成功完成信息维护。如下图所示:

| 信息提交                     |                          |
|--------------------------|--------------------------|
| 说明:                      |                          |
| 申报阶段                     |                          |
| 第一步:点击"生成申报表"按钮,自行打印、盖章; | 生成中极表                    |
| 第二步:点击可查看提交的申报表;         | 山东科学大讲堂 (39).pdf         |
| 第三步:点击"审核历史"按钮可以直看审核历史。  | 审核历史                     |
| 评审通过后信息维护阶段              |                          |
| 第四步: 评审通过后,填报活动预告。       | 运动预告表                    |
| 输五步:项目完成情况反馈表。           | 项目完成情况反馈表                |
| 第六步:维护完成。                | 维护完成                     |
|                          |                          |
|                          | ADVERTING AN ADVECTOR AN |